#### STUDENTS' GUIDE

## US University Applications

Guide to CommonApp

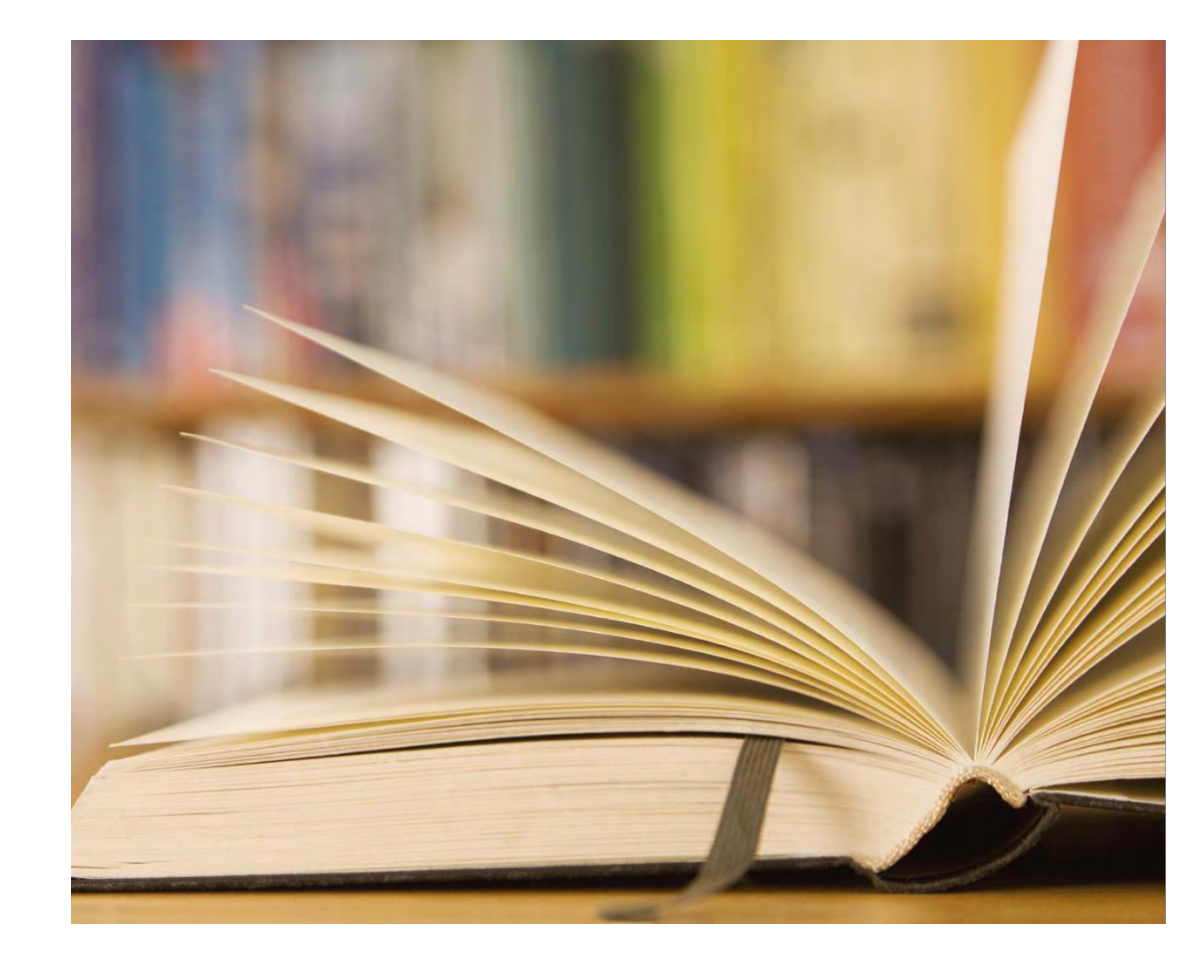

#### Contents

| No. | Subject                                    |  |
|-----|--------------------------------------------|--|
| 1.  | Creating an Account on Common App          |  |
| 2.  | Profile: Entering Personal Details         |  |
| 3.  | Common App Fee waiver                      |  |
| 4.  | Family Information                         |  |
| 5.  | Information about Education                |  |
| 6.  | Information about Other Schools (Sec)      |  |
| 7.  | Colleges & Universities - for H3 Subjects  |  |
| 8.  | Grades - Graduating Cohort Size            |  |
| 9.  | <b>Current or Most Recent Year Courses</b> |  |
| 10. | Honors (Academic) - Up to 5                |  |
| 11. | Community-Based Organizations              |  |
| 12. | Future Plans                               |  |
| 14. | Testing                                    |  |
| 15. | Activities and achievements                |  |

#### Contents

| No. | Subject                                                              |  |
|-----|----------------------------------------------------------------------|--|
| 15. | Writing                                                              |  |
| 16. | Additional Information                                               |  |
| 17. | Courses and Grades Section (C&G) (where<br>applicable)               |  |
| 18. | Searching for and Selecting Universities                             |  |
| 19. | Nominating your Counselor                                            |  |
| 20. | Inviting Counselor and Teacher Evaluators                            |  |
| 21. | Assigning Other Recommenders                                         |  |
| 22. | Assigning Teacher Advisor (Ms. Joanne Tan)                           |  |
| 23. | Completing Individual University Questions and<br>Writing Supplement |  |
| 24. | Individual Universities' Writing Supplements                         |  |
| 25. | Submitting your Application                                          |  |
| 26. | Making Payment to Each Individual University                         |  |

#### 1. Creating an account on Common App

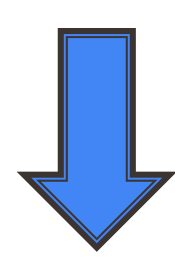

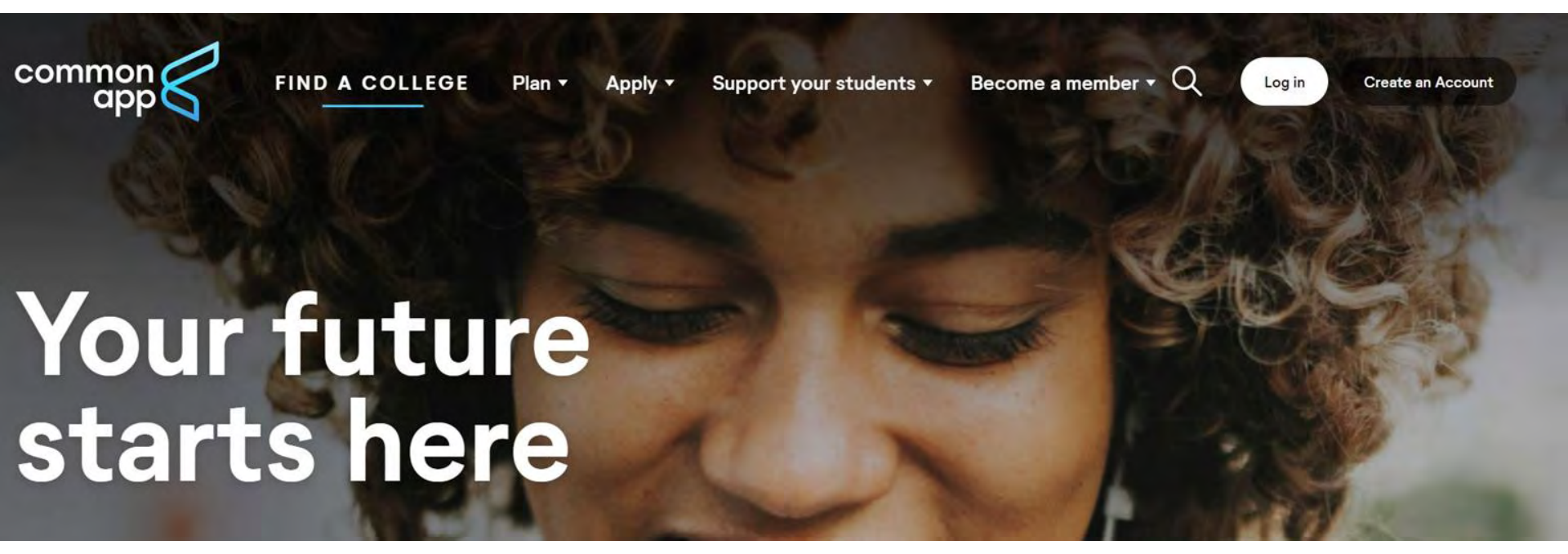

Click Create an account -> Select First Year student

#### 1. Creating an Account on Common App

| Oueste. |      |      | · · · · · |
|---------|------|------|-----------|
| reate   | vour | acco | lint      |
| orcaic  | voui | acco | un        |
|         |      |      |           |

Email Address \*

Re-type Email Address \*

Password \*

X 10-32 characters

- X At least one upper case
- X At least one lower case
- X At least one number
- X At least one special character
- X No space characters

Re-type Password \*

Use a personal email address that has more permanence (not the TJC email) and which you can access throughout the entire application process.

#### 1. Creating an Account on Common App

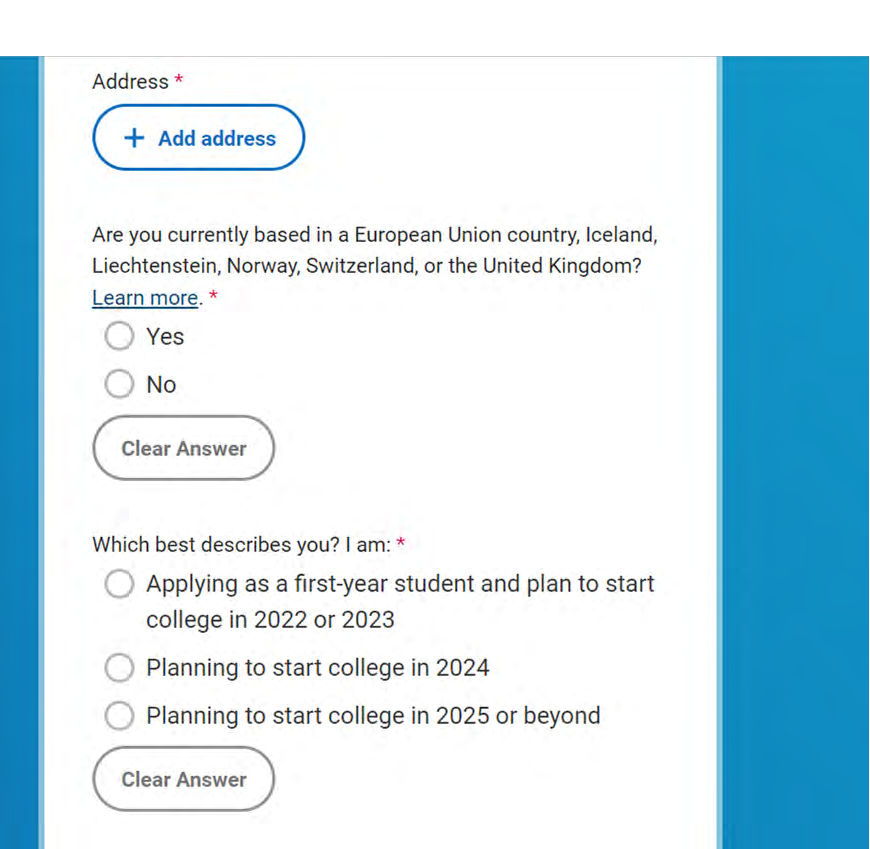

#### Select:

Planning to start college in 2026, or Planning to start college in 2027 or Depote

Click on "Create" button (bottom of screen) after entering your details.

Your account will be created immediately after.

#### 2. College Search

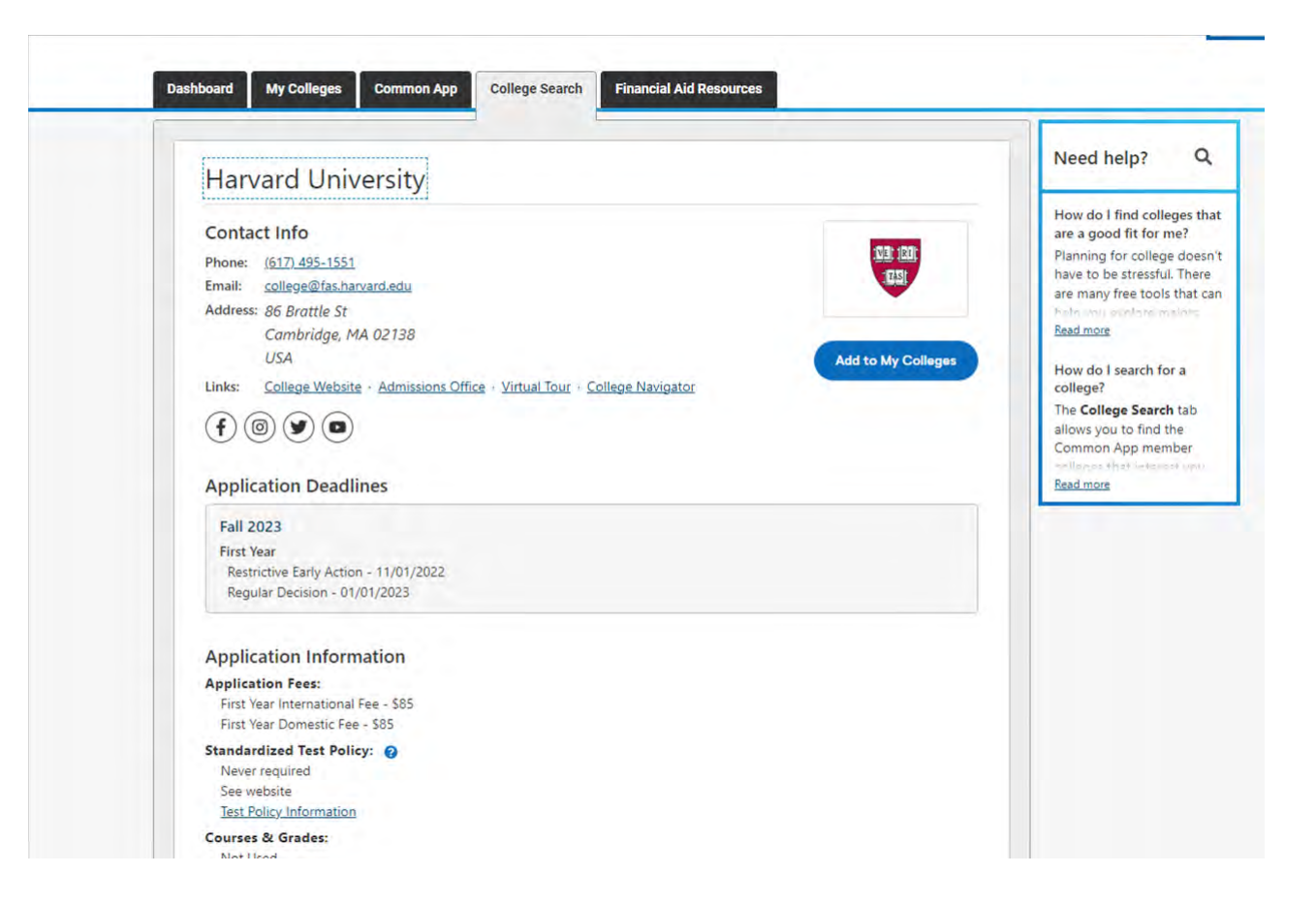

Search for the universities you wish to apply to, and add them to your list.

You can only add 20 universities to your list.

Always check the university websites for updated information on application deadlines and other admission requirements, such as their standardised test policy.

### 2. Profile: Entering Personal Details

| Education            |                                                                           |  |
|----------------------|---------------------------------------------------------------------------|--|
| Testing              | Legal first/given name*                                                   |  |
| Activities           | Wei Ming John                                                             |  |
| Writing              |                                                                           |  |
| Courses & Grades     | Would you like to share a different first name that you go by? Learn more |  |
| 0 college(s) require | ⊖ Yes                                                                     |  |
|                      | ○ No                                                                      |  |
|                      |                                                                           |  |
|                      | (Clear answer)                                                            |  |
|                      |                                                                           |  |
|                      | Middle name                                                               |  |
|                      |                                                                           |  |
|                      |                                                                           |  |
|                      |                                                                           |  |
|                      | Last/family/surname*                                                      |  |
|                      | Tan                                                                       |  |
|                      |                                                                           |  |
|                      | Suffix                                                                    |  |
|                      |                                                                           |  |

Input your details accordingly for each subsection in the "Profile" section, clicking on "Continue" before proceeding to another section.

Look out for any instructions on a panel on the right.

#### 2. Profile: Entering Personal Details

| Address                                                                                              | ~        |
|----------------------------------------------------------------------------------------------------|----------|
| Permanent home address*                                                                              |          |
| Alternate mailing address (e.g. if you attend a boarding school or use a different mailing address)* |          |
| <ul> <li>No alternate address</li> <li>Send mail to a temporary or alternate address</li> </ul>      |          |
| Clear answer                                                                                         |          |
|                                                                                                    | Continue |

Use the address you will be staying at until the end of the admissions cycle.

### 2. Profile: Entering Personal Details

| identify yourself. (Yo | u may select one or more)                              |
|------------------------|--------------------------------------------------------|
| American In            | dian or Alaska Native                                  |
| 🛃 Asian                |                                                        |
| Black or Afri          | can American                                           |
| Native Hawa            | iian or Other Pacific Islander                         |
| White                  |                                                        |
| Which best describe    | is your Asian background? (You may select one or more) |
| Cambodia               |                                                        |
| China                  |                                                        |
| 🗌 India                |                                                        |
| 🗌 Japan                |                                                        |
| Korea                  |                                                        |
| 🗌 Malaysia             |                                                        |
| Pakistan               |                                                        |
| Philippines            |                                                        |
| Vietnam                |                                                        |
| Other East A           | isia                                                   |
| Other South            | Asia                                                   |
| Other South            | east Asia                                              |
| pecify other South     | east Asian background                                  |
| Singaporean            |                                                        |
|                        |                                                        |

Input your details accordingly.

#### 3. Common App Fee Waiver

Our member colleges want to make sure that application fees do not pose a barrier for any student who wishes to apply for admission. Do you feel that your financial circumstances might qualify you for an application fee waiver? Learn more\*

∩ Yes

No No

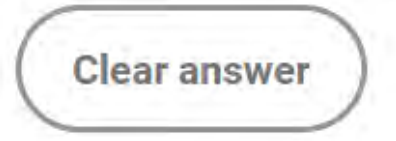

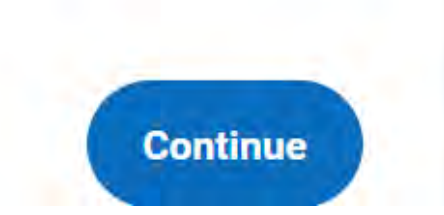

### 4. Family Information

| Family                                                                                    | Household                                                                                                    | ~        | I already submitted, can I<br>change some of my<br>answers?                                                                                 |
|-------------------------------------------------------------------------------------------|----------------------------------------------------------------------------------------------------|----------|----------------------------------------------------------------------------------------------------|
| Education<br>Testing<br>Activities<br>Writing<br>Courses & Grades<br>o college(s) require | Household         Parents' marital status (relative to each other)*         - Choose an option -         Please complete this required question.         With whom do you make your permanent home?*         - Choose an option -         Please complete this required question.         Do you have any children?         Yes         No         Clear answer | Continue | Answers?<br>You can return at any time<br>and change your answer to<br>any question in the<br>Common Ann tab for future<br><u>Read more</u> |
|                                                                                           |                                                                                                    |          |                                                                                                    |

## Input your details accordingly – use "Help Center" to understand the terms used.

#### 4. Family Information

| Prefix              |
|---------------------|
| ⊖ Dr.               |
| ◯ Mr.               |
| ○ Ms.               |
| ○ Mrs.              |
| Clear answer        |
| First/Given name    |
|                     |
| Middle initial      |
|                     |
|                     |
| Last/Family/Surname |
|                     |
|                     |

Input your family member's details accordingly. Leave the 'Middle Initial' blank, unless applicable. If he/she has a Chinese name, eg. 'Darren Shun Loong Tan', 'Darren Shun Loong' goes into the 'First/Given name' box.

#### 5. Information about Education

| Family               | Current or Most Recent Secondary/High School     | ~ |
|----------------------|--------------------------------------------------|---|
| Education            |                                                  |   |
| Testing              | Current or most recent secondary/high school *   |   |
| Activities           | Q Find school                                    |   |
| Writing              |                                                  |   |
| Courses & Grades     | Date of entry*                                   |   |
| 0 college(s) require | <b></b>                                          |   |
|                      | Date uses "month year" format (e.g. August 2002) |   |
|                      |                                                  |   |
|                      | Is this a boarding school?*                      |   |
|                      | () Yes                                           |   |
|                      | ○ No                                             |   |
|                      |                                                  |   |
|                      | ( Clear answer )                                 |   |
|                      |                                                  |   |
|                      | Did or will you graduate from this school?*      |   |
|                      | ⊖ Yes                                            |   |
|                      | ○ No                                             |   |

Use the parameter search to key in Temasek Junior College.

Date of Entry would be the first month and year of the commencement of your schooling journey in TJC.

Temasek JC is NOT a boarding school.

Indicate 'yes' for the section on will you graduate from this school.

### 5. Information about Education

Please indicate if any of these options will have affected your progression through or since secondary/high school. Check all that apply.\*

- Did or will graduate early
- Did or will graduate late
- Did or will take time off
- Did or will take gap year
- No change in progression

Select 'no change in progression'.

If you have repeated a year in TJC, select ' Did or will graduate late'.

#### 6. Information about Other Sec/High Schools

| ther Secondary/High Schools                                                                                                    | and change your answer to<br>any question in the |
|----------------------------------------------------------------------------------------------------|--------------------------------------------------|
| If you have attended any secondary/high schools not listed in the previous<br>section, please indicate the number of schools.*                                                                                                    | Read more                                        |
| ○ <sup>0</sup>                                                                                                    |                                                  |
| • 1                                                                                                    |                                                  |
| 02                                                                                                    |                                                  |
| O 3                                                                                                    |                                                  |
|                                                                                                    |                                                  |
| Clear answer                                                                                                    |                                                  |
|                                                                                                    |                                                  |
| Secondary/high school /                                                                                                    |                                                  |
| Secondary/high school 2*                                                                                                    |                                                  |
| Q Find school                                                                                                    |                                                  |
| Secondary/high school 2 *                                                                                                    |                                                  |
| Secondary/high school 2 from date*                                                                                                    |                                                  |
| Secondary/high school 2 *                                                                                                    |                                                  |
| Secondary/high school 2 *  Q Find school 2 from date*  Date uses "month year" format (e.g. August 2002)                                                                                                    |                                                  |
| Secondary/high school 2 *                                                                                                    |                                                  |
| Secondary/high school 2 *           Q Find school         Secondary/high school 2 from date*         Date uses 'month year' format (e.g. August 2002)         Secondary/high school 2 to date*                                                                                                    |                                                  |
| Secondary/high school 2 *                                                                                                    |                                                  |
| Secondary/high school 2 *                                                                                                    |                                                  |
| Secondary/high school 2 *                                                                                                    |                                                  |
| Secondary/high school 2 *                                                                                                    |                                                  |
| Secondary/high school 2 *          Q Find school         Secondary/high school 2 from date*         Date uses "month year" format (e.g. August 2002)         Secondary/high school 2 to date*         Date uses "month year" format (e.g. August 2002)         Secondary/high school 2 to date*         Date uses "month year" format (e.g. August 2002)         Please provide details about why you left each of the above secondary/high schools.*         Press AUOpt-F 10 from the editor to navigate to the toolbar, or AUOpt-0 for a list of keyboard shortcuts         B I U :: |                                                  |

For JAE students, list your secondary school. You will need to provide some information about your secondary school (Name and Location of School, Dates Attended).

In the box to provide details about why you left the secondary school, indicate: Graduated after sitting for the GCE 'O' Level Examinations.

For IP students with no previous secondary school, indicate '0'.

#### 7. Colleges & Universities - for H3 Subjects

| r anniy                                             | Current or Most Recent Secondary/High School                                                                                  | ^      |
|-----------------------------------------------------|----------------------------------------------------------------------------------------------------|--------|
| Education                                           | Other Secondary/High Schools                                                                                                  | ^      |
| Activities                                          | Colleges & Universities                                                                                                    | ~      |
| Writing<br>Courses & Grades<br>0 college(s) require | If you have ever taken coursework at a college or university, please indicate the number of colleges.* 0 0 1 2 3 Clear answer | ntinue |

110110

I already submitted, can I change some of my answers? You can return at any time and change your answer to any question in the Common Ano tab for future Read more

If you have taken/ are taking a H3 subject administered by NTU/NUS/SMU, input the details accordingly. Tick 'credit awarded directly by college'.

You may leave the degree earned section blank.

All other students select '0' to the first question on number of colleges!<sup>7</sup>

#### 7. Colleges & Universities - for H3 Subjects

| Course details                                   |
|--------------------------------------------------|
| Dual enrollment with high school                 |
| Summer program                                   |
| Credit awarded directly by college               |
| College 1 from date*                             |
| <b></b>                                          |
| Date uses "month year" format (e.g. August 2002) |
| College 1 to date*                               |
| E                                                |
| Date uses "month year" format (e.g. August 2002) |
| Degree earned                                    |
| _ AA _                                           |
| ⊖ AS                                             |
| ОВА                                              |
| ⊖ BS                                             |
|                                                  |

If you have taken/ are taking a H3 subject administered by NTU/NUS/SMU, input the details accordingly. Tick 'credit awarded directly by college'.

You may leave the degree earned section blank.

All other students select '0' to the first question on number of colleges.

#### 8. Grades – Graduating Cohort Size

| Courses & Grades     | Giades                                     |  |
|----------------------|--------------------------------------------|--|
| 0 college(s) require | Graduating class size (approx.)*           |  |
|                      | Class rank reporting Exact Decile Quintile |  |
|                      | Quartile None Clear answer                 |  |
|                      | GPA Scale reporting                        |  |
|                      | - Choose an option -                       |  |
|                      | GPA Scale reporting                        |  |
|                      | - Choose an option -                       |  |
|                      | Cumulative GPA                             |  |
|                      |                                            |  |

| GPA weighting |  |  |
|---------------|--|--|
| O Weighted    |  |  |
| O Unweighted  |  |  |
|               |  |  |
| Clear answer  |  |  |
|               |  |  |

For Graduating class size, input - "432" for the CGxx/24 cohort

Leave the following blank:

- Class rank reporting
- Cumulative GPA
- GPA Scale
- GPA Weighting

(GCE 'A' Levels <u>does</u> <u>not</u> follow a GPA system.)

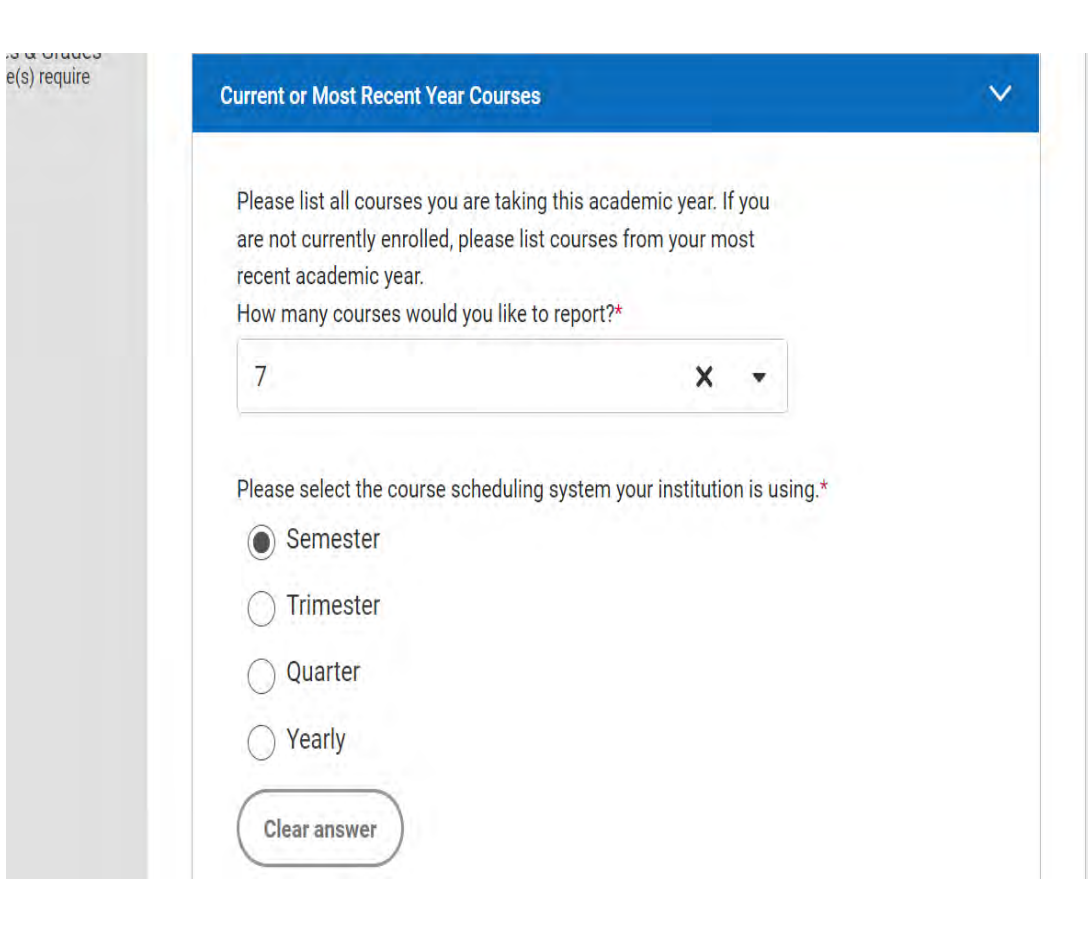

Input your details accordingly - count H1 MTL, PW and H3 Subjects as well.

The average student with MTL and no H3 subjects would have 7 subjects. (3H2+1H1+GP+PW+MTL)

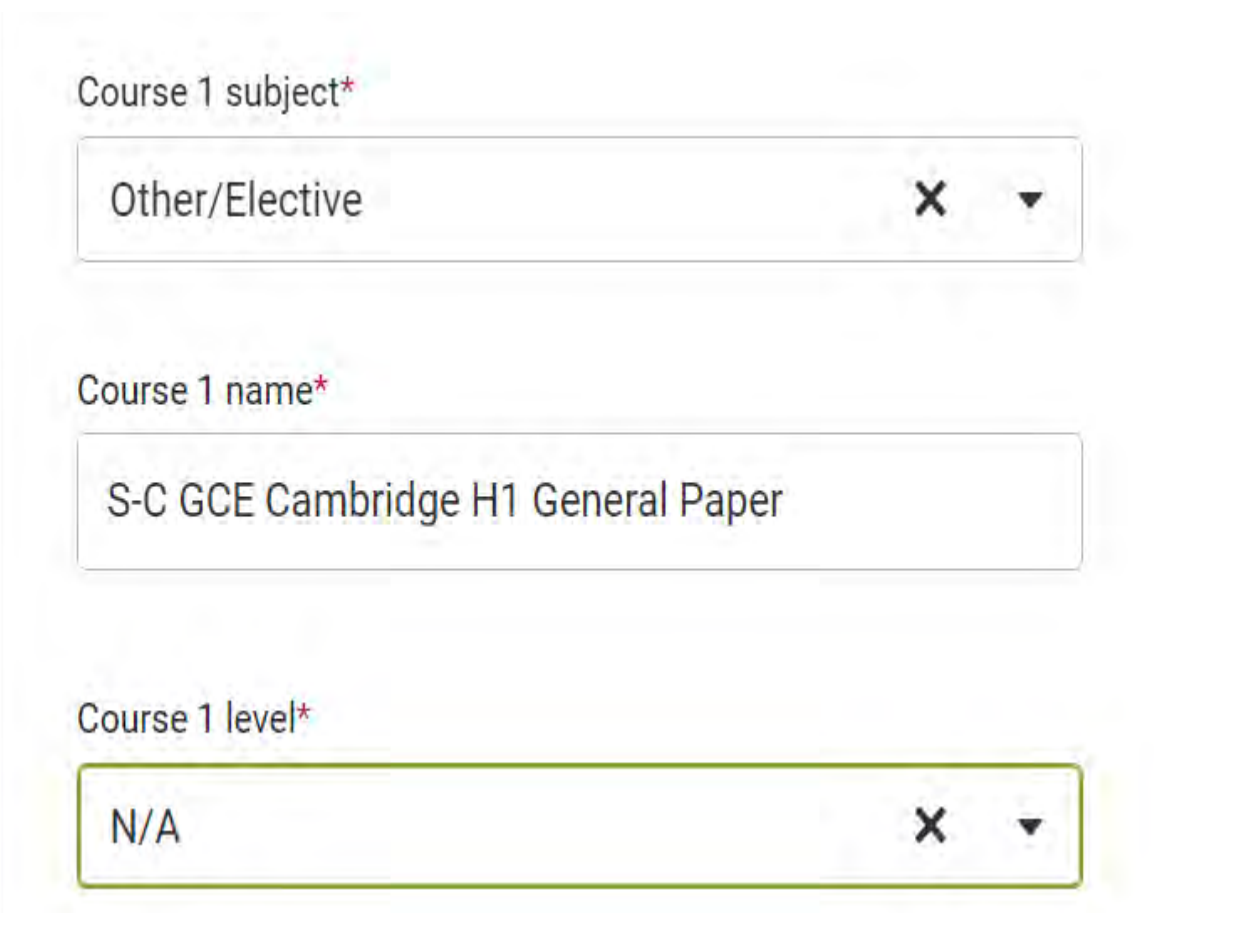

#### How many courses:

 – count number of subjects (include H1 Mother Tongue, H1 Project Work and H3 subjects)

For each course, enter using format: 'S-C GCE Cambridge H1 General Paper', or 'S-C Cambridge H2 Physics' or 'S-C Cambridge H3 Mathematics'

Course level: H2 : equivalent to Advanced Placement (AP) H3 : equivalent to Honors H1 : not applicable, leave blank

Course schedule: Full Year

#### Course schedule: Full Year

| Course 2 subject*                |   |   | How many courses:                                                                                                  |
|----------------------------------|---|---|----------------------------------------------------------------------------------------------------|
| Math (Other)                     | × | • | <ul> <li>– count number of subjects (include<br/>H1 Mother Tongue, H1 Project Work<br/>and H3 subjects)</li> </ul> |
| Course 2 name*                   |   |   | For each course, enter using format:<br>'S-C GCE Cambridge H1<br>General Paper', or                                |
| S-C GCE Cambridge H2 Mathematics |   |   | 'S-C Cambridge H2 Physics' or<br>'S-C Cambridge H3<br>Mathematics'                                                 |
| Course 2 level*                  |   |   | Course level:<br>H2 : equivalent to Advanced                                                                       |
| Advanced Placement (AP)          | × | • | Hacement (AP)<br>H3 : equivalent to Honors<br>H1 : not applicable, leave<br>blank                                  |
| Course 2 schedule*               |   |   | Course schedule:                                                                                                   |

Full Year X

× •

| ×  | •       |
|----|---------|
|    |         |
| cs |         |
|    |         |
| ×  | •       |
|    |         |
|    |         |
|    | cs<br>× |

How many courses:

 – count number of subjects (include H1 Mother Tongue, H1 Project Work and H3 subjects)

For each course, enter using format: 'S-C GCE Cambridge H1 General Paper', or 'S-C Cambridge H2 Physics' or 'S-C Cambridge H3 Mathematics'

Course level: H2 : equivalent to Advanced Placement (AP) H3 : equivalent to Honors H1 : not applicable, leave blank

Course schedule: Full Year

#### 10. Honors (Academic) - Up to 5

| Honors                                                                                                    | ~ |  |
|----------------------------------------------------------------------------------------------------|---|--|
| Do you wish to report any honors related to your academic achievements<br>beginning with the ninth grade or international equivalent?*<br>• Yes<br>• No<br>Clear answer |   |  |
| Honors 1 title*<br>Edusave Merit Bursary                                                                                                    | + |  |
| Grade level<br>9<br>10<br>211<br>12                                                                                                    |   |  |
| Post-graduate Level(s) of recognition School State/Regional National International                                                                                      |   |  |

'Honors' refers to academic awards / scholarships.

e.g. Edusave Merit Bursary (National level) or College Day Award for Best in Subject (School level).

Note that MOE Edusave Character Award is NOT an academic award and should NOT be included.

Other achievements can be mentioned later in the application.

Grade level: Grade 9: Sec3/IP3 Grade 10: Sec4/IP4 Grade 11: JC1 Grade 12: JC2

#### 11. Community-Based Organizations

#### **Community-Based Organizations**

Indicate the number of community programs or organizations that have provided you with free assistance in your application process.\*

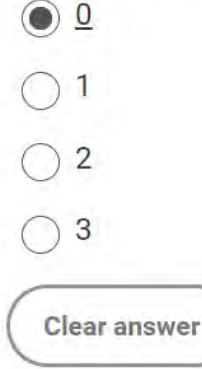

If you have engaged any agent/organisation to help process your application for FREE (e.g. IDP), input their details. Otherwise, the answer is '0'.

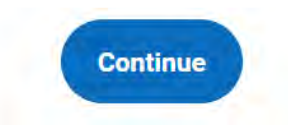

#### 12. Future Plans

| Career interest*                   |   |   |
|------------------------------------|---|---|
| Engineer                           | × | ÷ |
| Highest degree you intend to earn* |   |   |
| Master's (MA, MS)                  | X | • |
|                                    |   |   |

Input your details accordingly.

### 13. Testing

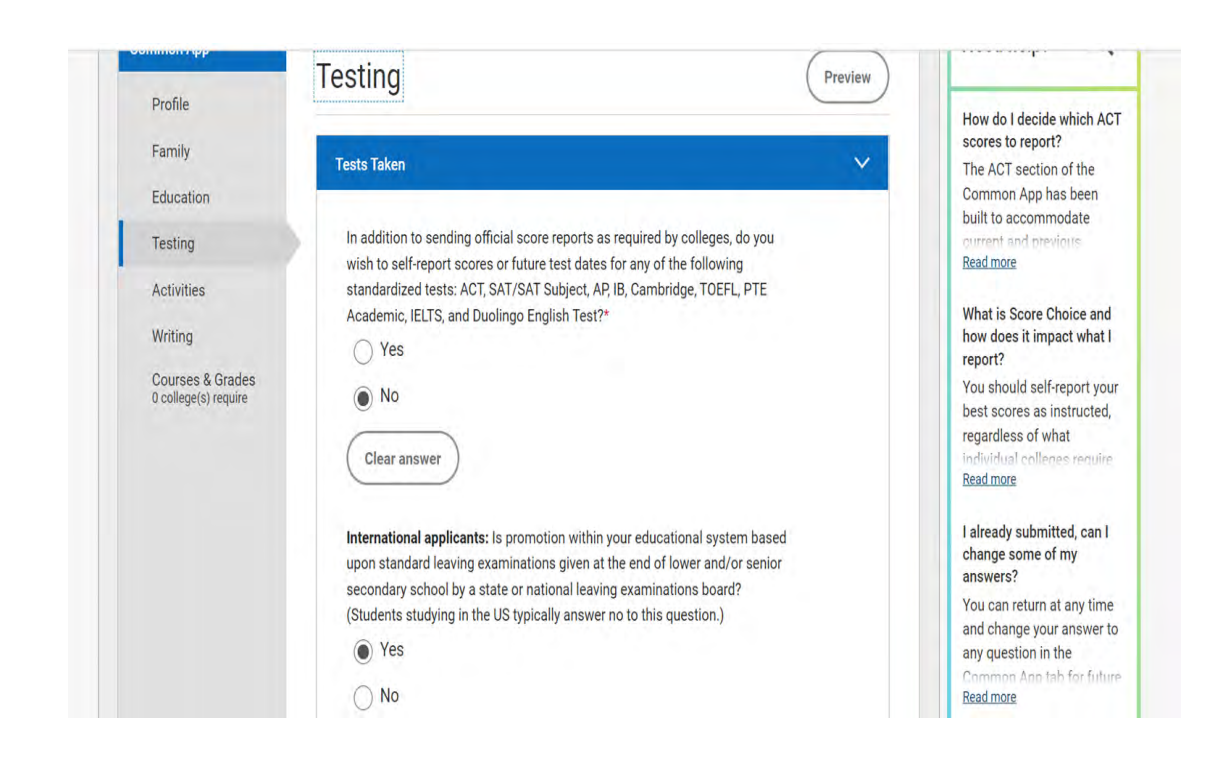

You may self report standardized scores (e.g. SAT), but they must still be officially sent from Collegeboard to the universities you are applying to.

No need to self-report for students who have not completed all their SAT sittings yet.

Select 'yes' for the international applicant question.

### 13. Testing

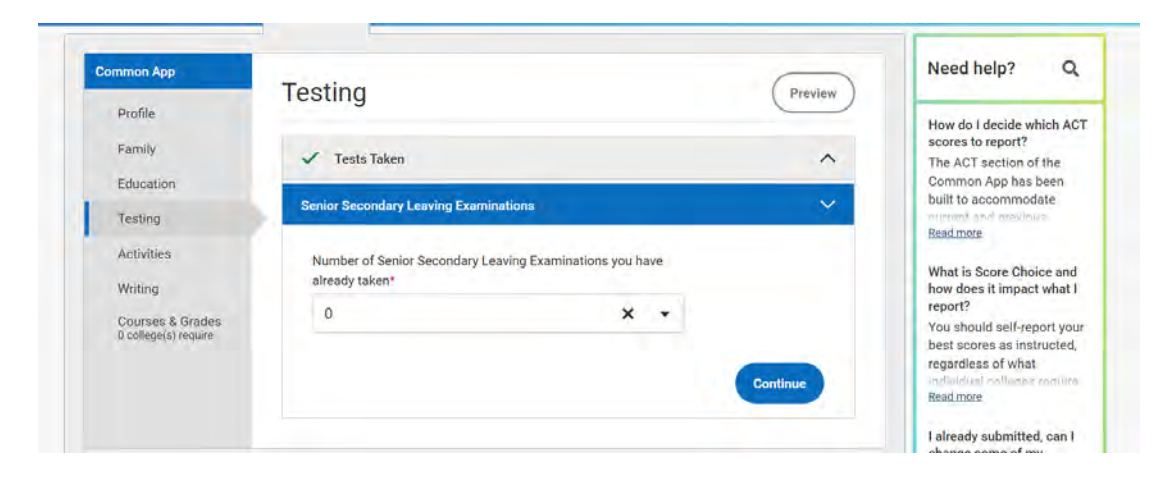

As a non-US international applicant, you do not need to self-report the results of exams administered by national examination boards (e.g. GCE A-Level). Instead, your school counsellor completing the International Supplement to the School Report form will report this information on your behalf.

Exception: Graduated students with A-level certificates (e.g. NS applicants) can enter the information according to your 'A' Level Cert (both JC1 & JC2). The examination board is 'GCE A-Levels' and the score type should be 'Actual'. Your school counsellor will verify this by uploading the scanned copy of your A-level certificate (you need to email this to your school counsellor).

V

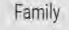

Education

Testing

Activities

Writing

Courses & Grades 0 college(s) require

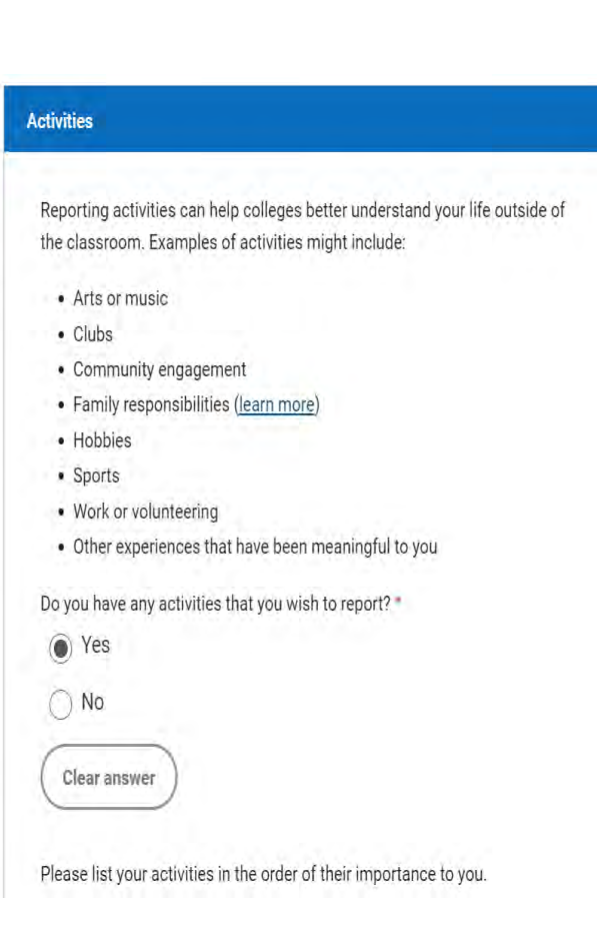

List your activities in order of importance to you. Select results and achievements that are significant or outstanding.

You can also include your Secondary 3/Sec 4 achievements but give priority to the more recent years.

Do not include every academic/CCA certificate, as mediocre ones have been known to jeopardise chances of being accepted EVEN if you produce sterling results at the 'A' level examinations.

You are not expected to use up all 10 opportunities to list activities.

| Activity 1                                                                                                    | and change your answer to<br>any question in the |
|----------------------------------------------------------------------------------------------------|--------------------------------------------------|
| Activity type*                                                                                                    | Read more                                        |
| Music: Instrumental                                                                                                    |                                                  |
| Position/Leadership description<br>(Max characters: 50)*                                                                           |                                                  |
| Chairperson                                                                                                    |                                                  |
| Organization Name<br>(Max characters: 100)                                                                                         |                                                  |
| Singapore Youth Festival                                                                                                    |                                                  |
| Please describe this activity, including what you accomplished<br>and any recognition you received, etc.<br>(Max characters: 150)* |                                                  |
| Singapore Youth Festival Arts Presentation (Junior<br>College Category) - Distinction                                              |                                                  |
|                                                                                                    |                                                  |

| Participation grade levels*<br>9<br>10<br>11<br>12<br>Post-graduate         | Grade 9: Sec3/IP3<br>Grade 10: Sec4/IP4<br>Grade 11: JC1<br>Grade 12: JC2 |         |                 |
|-----------------------------------------------------------------------------|---------------------------------------------------------------------------|---------|-----------------|
| Timing of participation*  During school year  During school break  All year |                                                                           |         |                 |
| Hours spent per week*                                                       |                                                                           | An esti | mate of JC1 CCA |
| Weeks spent per year*<br>40                                                 |                                                                           | commit  | ment            |

| • Yes         |                                                                                                    |
|---------------|----------------------------------------------------------------------------------------------------|
| ⊖ No          |                                                                                                    |
| Clear answer  |                                                                                                    |
| Cical allower |                                                                                                    |
|               |                                                                                                    |
|               | (9 of 10 available) (Add another activity                                                                                                    |
|               |                                                                                                    |
|               | and the second second se |
|               |                                                                                                    |

Fill in your interest to participate in a similar activity, accordingly.

#### 15. Writing (Personal Essay)

Select a topic, and copy and paste your essay over into the box.

Before submission, you can make as many changes as you like. However, you cannot make any changes to submitted applications.

You can change your answer <u>only for future</u> <u>submissions</u>. The changes will NOT appear in applications that you have already submitted and

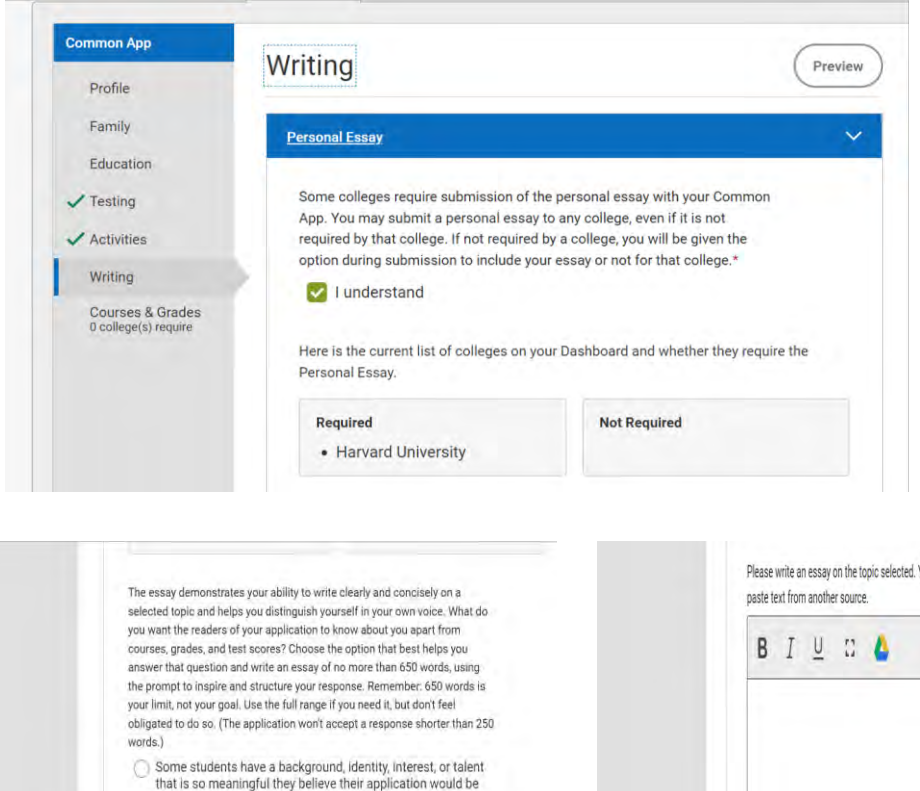

- that is so meaningful they believe their application would be incomplete without it. If this sounds like you, then please share your story.
- The lessons we take from obstacles we encounter can be fundamental to later success. Recount a time when you faced a challenge, setback, or failure. How did it affect you, and what did you learn from the experience?
- Reflect on a time when you questioned or challenged a belief or idea. What prompted your thinking? What was the outcome?
- Reflect on something that someone has done for you that has made you happy or thankful in a surprising way. How has this gratitude affected or motivated you?

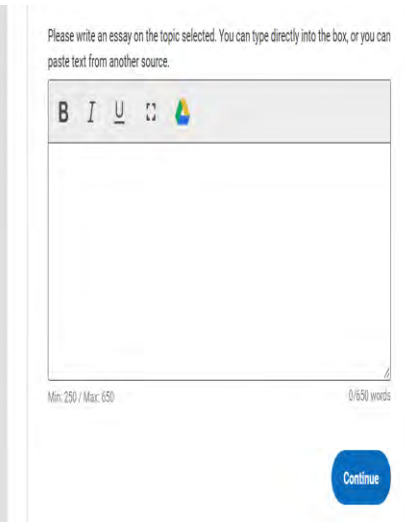

### 16. Additional information

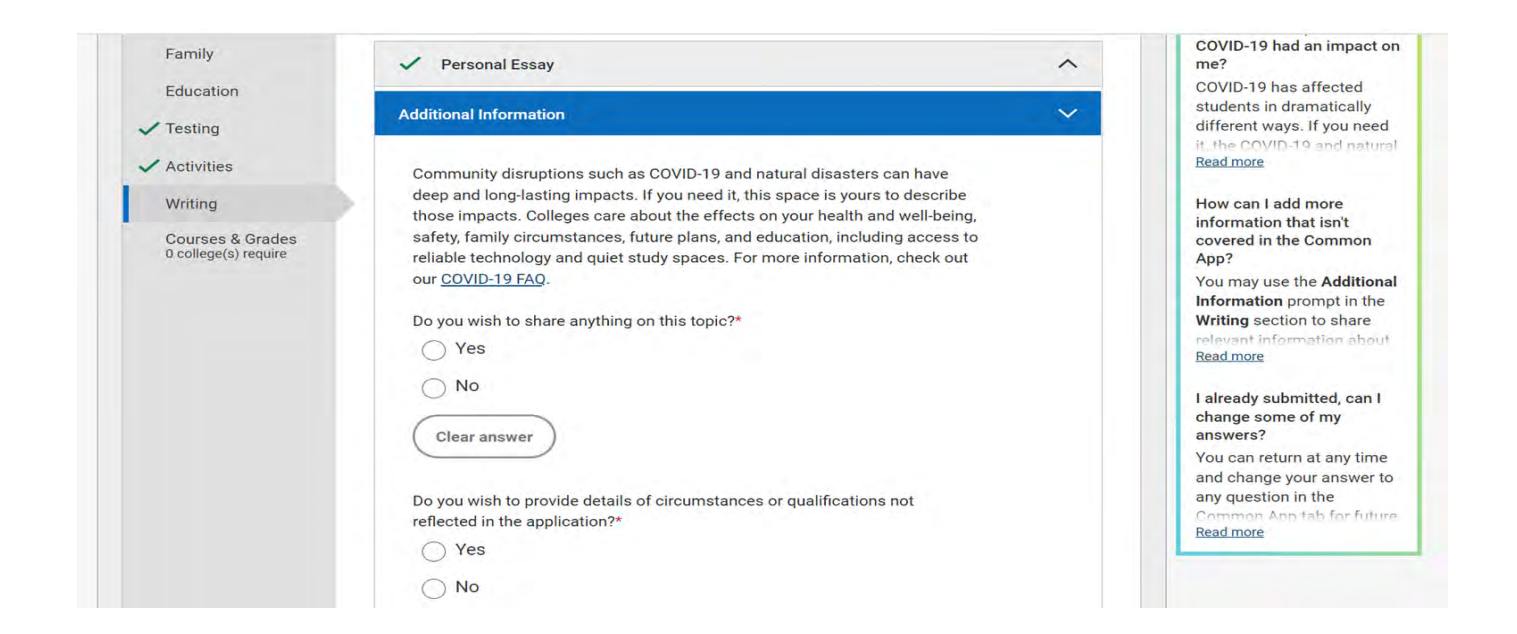

Appropriate material to consider would be if you have unusual family situations / a medical condition that you wish to provide information on, or want to upload an abstract of a research paper you did for SRP/HSRP.

Do NOT fill in this box unnecessarily as it may work against your application. This additional information goes to all schools you apply to.

# 17. Courses and Grades Section (C&G) where applicable - Grades 9 & 10 [Sec 3-Sec 4]

| chool Year | 2018                                         | 3-19               |    |        |       |     |      |       |
|------------|----------------------------------------------|--------------------|----|--------|-------|-----|------|-------|
| chedule    | Sem                                          | esters             |    |        |       |     |      |       |
|            |                                              |                    |    | Grades | (A-F) |     | Cred | its   |
| Subject    | Course Name                                  | Level              | S1 | S2     | Final | S1  | S2   | Final |
| MATH       | Advanced<br>Mathematics                      | Cambridge<br>IGCSE | В  | B+     | B+    | N/A | N/A  | N/A   |
| BIOL       | Biology                                      | Cambridge<br>IGCSE | A  | B+     | B+    | N/A | N/A  | N/A   |
| CHEM       | Chemistry                                    | Cambridge<br>IGCSE | A+ | A      | А     | N/A | N/A  | N/A   |
| OTH/ELE    | Chinese<br>Language<br>Elective<br>Programme | Cambridge<br>IGCSE | B+ | C+     | C+    | N/A | N/A  | N/A   |
| LANG       | Higher                                       | Cambridge          | B  | C      | Č.    | N/A | N/A  | N/A   |

Only **some** universities require applicants to fill in this section. For Grades 9 & 10, fill in the relevant subjects and course names.

For 'level' select 'Cambridge IGCSE'.

Select a Semester-based format to key in your Mid-year (Semester 1) and End-year (Semester 2) results. The final results will be your total cumulative grade at the end of Grade 10 (IP4/Sec 4).

**Select N/A for the credits section.** 

For IP Students, ensure that your Higher Mother Tongue 'O' level grade is reflected under Grade 10.

# 17. Courses and Grades Section (C&G) where applicable - Grade 11 [JC1]

| rade 11             |                                         |        |       |              |         |              |         |           |       |  |
|---------------------|-----------------------------------------|--------|-------|--------------|---------|--------------|---------|-----------|-------|--|
| emasek Jui<br>87227 | nior College, :                         | 22 Bed | ok Sc | outh F       | Road, S | Singapo      | ore, SG | P, CEE    | в:    |  |
| chool Year          | 2020                                    | -21    |       |              |         |              |         |           |       |  |
| Schedule            | Sem                                     | esters |       |              |         |              |         |           |       |  |
|                     |                                         |        |       | Grades (A-F) |         | Grades (A-F) |         | Credits   |       |  |
| Subject             | Course Name                             | Level  |       | S1           | S2      | Final        | S1      | <b>S2</b> | Final |  |
| HIST                | S-C GCE<br>Cambridge<br>H2 History      | AP     |       | E            | В       | В            | N/A     | N/A       | N/A   |  |
| OTH/ELE             | S-C GCE<br>Cambridge<br>H2<br>Economics | AP     | 6.    | в            | A       | A            | N/A     | N/A       | N/A   |  |
| OTH/ELE             | S-C GCE                                 | AP     |       | D            | С       | С            | N/A     | N/A       | N/A   |  |

Only some universities require applicants to fill in this section.

For Grades 11 & 12, fill in the relevant subjects and course names. Please title your subjects as 'S-C GCE Cambridge H1/H2/H3 XYZ'.

For 'level' select N/A (for H1), AP (for H2) and HON (for H3).

Select a semester-based format to key in your Mid-year (Semester 1) and End-year (Promo) (Semester 2) results, respectively. The final results will be your total cumulative grade at the end of Grade 11 (JC1).

**Select N/A for the credits section.** 

#### Include your H1 PW and MTL scores for Grade 11.

For PW, opt for N/A for both S1 and S2 and key in only your final A level grade. For MTL, your MYA and EOY grades will fall under S1 and S2, respectively. Final grade will be your 'A' level MTL grade.

## 17. Courses and Grades Section (C&G) where applicable - Grade 12 - ONLY for final A level Grades

| GALL CALLS |                                         |       |              |         |
|------------|-----------------------------------------|-------|--------------|---------|
| chool Year | 2021                                    | -22   |              |         |
| hedule     | Year                                    | у     |              |         |
|            |                                         |       | Grades (A-F) | Credits |
| ubject     | Course Name                             | Level | Final        | Final   |
| IST        | S-C GCE<br>Cambridge<br>H2 History      | AP    |              | N/A     |
| TH/ELE     | S-C GCE<br>Cambridge<br>H2<br>Economics | АР    | A            | N/A     |
| OTH/ELE    | S-C GCE                                 | AP    | A            | N/A     |

Only some universities require applicants to fill in this section. If you have <u>not</u> received your final 'A' level grades, please <u>do not</u> complete the Grade 12 field.

For Grades 11 & 12, fill in the relevant subjects and course names. Title your subjects as 'S-C GCE Cambridge H1/H2/H3 XYZ'. Select the 'yearly' schedule. For 'level' select N/A (for H1), AP (for H2) and HON (for H3). For Grade 12, just key in your final 'A' level results. Select N/A for the credits section.

#### 18. Searching for and Selecting Universities

| College or ( | Jity Name                                                |                         | conege:                                                                |
|--------------|----------------------------------------------------------|-------------------------|------------------------------------------------------------------------|
| Columbi      | a                                                        |                         | allows you to find the                                                 |
| Separate mul | uple search terms with a comma, e.g.: Wastington, Boston |                         | Common App member<br>collinger that latened your<br>Read more          |
| ( Mon        | efilters                                                 |                         | How do I find colleges that<br>are a good fit for me?                  |
| 9 results    |                                                          | Sort by: College Name 👻 | Planning for college doesn<br>have to be stressful. There              |
| 0 B          | enedict College - Columbia, SC<br>slumbia, SC - USA      | 1                       | are many free tools that ca<br>holm your combany contored<br>Read more |
| 0            | olumbia College (SC)<br>alumbia, SC - USA                | 1                       |                                                                        |
| 0 c          | olumbia College Chicago<br>nicego, Il - USA              | 1                       |                                                                        |
| 0            | olumbia College Hollywood<br>s Angeles, CA - USA         | 1                       |                                                                        |
| 0 0          | olumbia College Missouri<br>Jumbia, MO - USA             | Ŧ                       |                                                                        |
| 0            | olumbia University<br>ew York, NY - USA                  | 1                       |                                                                        |

Repeat until you have selected all the universities you intend to apply to.

Go to the College Search tab and select the universities that you intend to apply to. Do cross-check the names for accuracy.

E.g. Columbia University in the City of New York is not the same as Columbia College Chicago.

Click on the plus sign next to your desired university to add it to your colleges list.

You may click on the three dots at the right side of the row to find out more information about the university and be directed to its website.

# 19. Nominating your Counselor (To be done for every college that you apply for)

|                                                                                                    |                     | Sort by: Colleg | e Nam |
|----------------------------------------------------------------------------------------------------|---------------------|-----------------|-------|
| Columbia University<br>Add your term or admission plan<br>Application – In progress<br>Writing Supplement – In progress |                     | 0               | ×     |
|                                                                                                    | Show more details   |                 |       |
| Harvard University<br>Add your term or admission plan                                                                   |                     | 0               | ×     |
| <ul> <li>Application – In progress</li> <li>Writing Supplement – In progress</li> </ul>                                 |                     |                 |       |
|                                                                                                    | Show more details A |                 |       |

| My Colleges                               | Recommenders & FERPA                                                                                                    |  |
|-------------------------------------------|----------------------------------------------------------------------------------------------------|--|
| Columbia University 👻                     |                                                                                                    |  |
| Harvard University 🔺                      | FERPA Release Authorization<br>Before you can invite your counselor, teachers, recommenders, parents, or advisors, you must |  |
| College Information                       | complete the Family Educational Rights and Privacy Act (FERPA) release authorization process.                               |  |
| Questions                                 | Complete Release Authorization                                                                                              |  |
| Recommenders and<br>FERPA                 | Continue                                                                                                    |  |
| Review and Submit -<br>Common App         |                                                                                                    |  |
| Writing Supplement                        |                                                                                                    |  |
| V Questions                               |                                                                                                    |  |
| Review and Submit -<br>Writing Supplement |                                                                                                    |  |

You should first approach a TJC staff member who knows you the best holistically, e.g. CT or co-CT, to see if he/she can help with a recommendation for you and to complete your school report.

## Your teacher can accept or decline your request.

If the teacher agrees to be your counsellor, you can then input in the details, including his/her email address so that they can be contacted by Common App.

Go to your dashboard and click on the NAME of the University.

Once directed, click on the Recommenders and FERPA<sub>3</sub>tab.

# 19. Nominating your Counselor: Complete the FERPA Release Authorisation

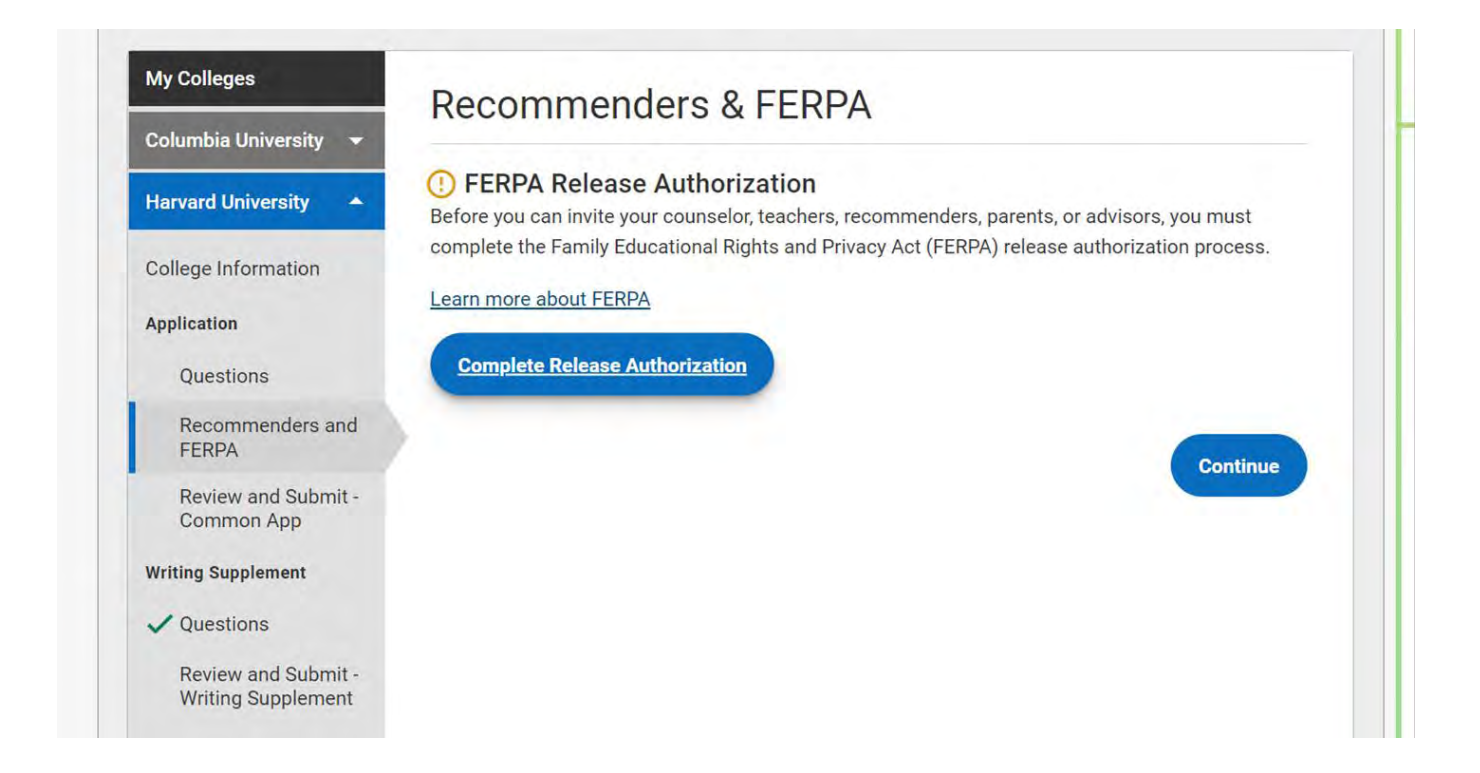

#### 19. Nominating your Counselor: Complete the **FERPA Release Authorisation**

×

#### **Release authorization**

memers, you is no solves in you make to make the right to remen confidential letters of recommendation. What should you know about this waiver?

- · Waiving your right lets colleges know that you do not intend to read your recommendations, which helps reassure colleges that the letters are candid and truthful.
- · Some recommenders may decline to write a letter for you if you do not waive your rights. Check with your counselor or teachers to see if any of them follow such a policy.

#### 3. Still unsure how to respond?

- · That's OK. Many students are. Before you move on, take a moment to discuss your decision with your counselor, another school official, or your parent/legal guardian. For more information about FERPA. visit the Help Center.
- I have read and understood the FERPA Release Authorization explanation above.\*

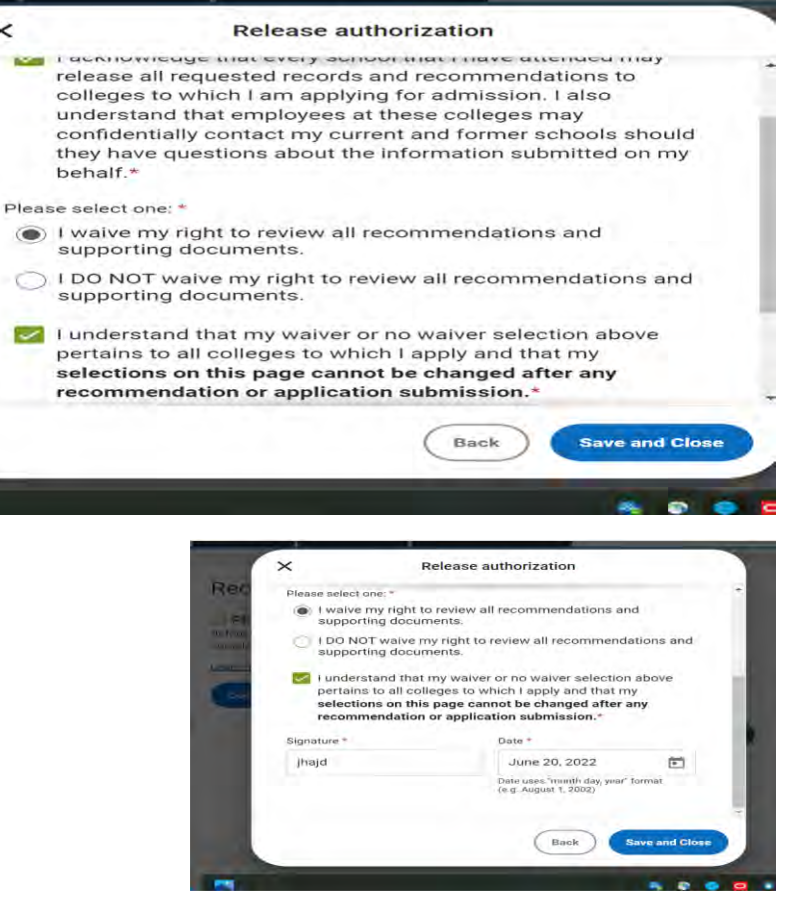

#### Select 'I authorize', and 'I waive my right'.

Not doing so will disadvantage your application as the colleges would not be assured that the recommendation is candid and truthful. Sign and submit your date of application.

Continue

### 20. Inviting Counselor and Teacher Evaluators

| Application                               | Recommenders are people who will submit forms and information to colleges on your behalf.                                                                                                    |                        |
|-------------------------------------------|----------------------------------------------------------------------------------------------------|------------------------|
| Questions<br>Recommenders and<br>FERPA    | Invite Recommenders                                                                                                    | Email Address          |
| Review and Submit -<br>Common App         | () Counselor                                                                                                    |                        |
| Writing Supplement                        | You must invite a school Counselor who will complete the School Report and other forms for you.                                                                                                    | Title                  |
| ✓ Questions                               | Invite Counselor                                                                                                    | - Choose an option - 🔹 |
| Review and Submit -<br>Writing Supplement | () Teacher                                                                                                    | First Name *           |
|                                           | Please select and assign the Teacher(s) below whose recommendation will be submitted to this college on your behalf. You must invite a teacher with the Invite Teacher button before you can assign them to this college. | Last Name *            |
|                                           | Required: 2 Optional: 1                                                                                                    |                        |
|                                           | Invite Teacher                                                                                                    |                        |
|                                           |                                                                                                    | Cancel                 |

Click on 'Invite Counselor' and then fill in the information required before clicking 'invite' on the pop-up box. Do check with your tutors on their particulars/contact details before filling in the necessary information.

## 20. Reminder: Inviting Counselor and Teacher Evaluators

You should first approach a TJC staff member who knows you the best holistically, e.g. CT or co-CT, to see if he/she can help with a recommendation for you and to complete your school report.

Your intended counselor can choose to accept or decline your request.

If the teacher agrees to be your counselor, you can then input in the details, including his/her email address so that they can be contacted by Common Apps.

### 20. Inviting Counselor and Teacher Evaluators

| Application<br>Questions<br>Recommenders and<br>FERPA                 | Recommenders are people who will submit forms and information to colleges on your behalf.                                                                                                    | (!) Teacher<br>Please select and assign the Teacher(s) below whose recommendation will be submitted to this<br>college on your behalf. You must invite a teacher with the Invite Teacher button before you can<br>assign them to this college. |
|-----------------------------------------------------------------------|----------------------------------------------------------------------------------------------------|----------------------------------------------------------------------------------------------------|
| Review and Submit -<br>Common App                                     | () Counselor                                                                                                    | Required: 2 Optional: 1                                                                                                    |
| Writing Supplement  Questions  Review and Submit - Writing Supplement | You must invite a school Counselor who will complete the School Report and other forms for you. Invite Counselor I Teacher Please select and assign the Teacher(s) below whose recommendation will be submitted to this college on your behalf. You must invite a teacher with the Invite Teacher button before you can assign them to this college. Required: 2 Optional: 1 Invite Teacher | Sasha Dhillon C<br>English<br>Assigned on 06/20/2022                                                                                                    |
|                                                                       |                                                                                                    | Teacher Evaluation Not Started                                                                                                    |

Personally approach two subject tutors who have taught you in an academic subject or H3 university tutors or SRP/HSSRP mentors to be your two teacher evaluators. You may have already issued email invitations to teachers, but you still have to choose which teachers' recommendation will be made available to the university. Do this for every single university you are applying to - different universities require different number of teacher evaluators, but the maximum is usually two.

Your teachers also have the prerogative to accept or decline your request. Once they agreed and you have submitted their contact details - check if your teachers have received an invite email from Common App. If they have not you will have to come back to this screen to resend the invitation (CLICK ON THE ARROW NEXT TO THE TUTOR'S NAME).

#### 21. Assigning other Recommenders

|                                                                                                    | Readmore                            |
|----------------------------------------------------------------------------------------------------|-------------------------------------|
| ✓ Other Recommender<br>Please select and assign the Other Recommender(s) below whose recommendation(s) will be<br>submitted to this college on your behalf. You must invite an Other Recommender using the 'Invite | Why am I<br>an Other I<br>a school? |
| Other Recommender link before you can assign them for this college.                                                                                                    | You will o                          |
|                                                                                                    | assign an Email Address             |
| Recommender types accepted by this college:                                                                                                    | Recomme                             |
|                                                                                                    | allows at and                       |
| Arts Teacher                                                                                                    | Read more Relationship *            |
| • Clergy                                                                                                    | Arts Teacher 🗙 👻                    |
| • Coach                                                                                                    | What hap                            |
| College Access Counselor                                                                                                    | waive my                            |
| Employer                                                                                                    | Under the Under the                 |
| Family Member                                                                                                    | Family Ed First Name *              |
| • Peer                                                                                                    | and Priva                           |
| • Other                                                                                                    | offer vois                          |
|                                                                                                    | Read more Read More *               |
| Required: 0 Optional: 2                                                                                                    | Cancel                              |
|                                                                                                    | Can I subi                          |
| Invite Other Recommender                                                                                                    | application be anyo-                |
|                                                                                                    | recomme                             |
|                                                                                                    | forms?                              |

You may also select up to two other recommenders (optional) to complete a recommendation for your university application. Similarly, please select recommenders' recommendation will be made available to the university.

#### 22. Assigning Teacher Advisors

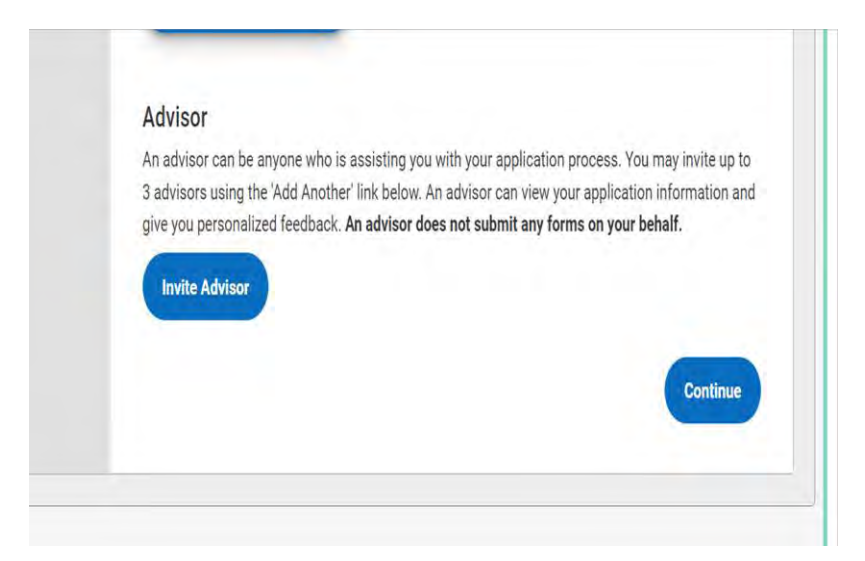

Do remember to assign Ms. Joanne Tan (<u>tan\_siu\_hwei\_joanne@moe.edu.sg</u>), Ms Ng Lay Ling (<u>ng\_lay\_ling@moe.edu.sg</u>) and Mr Koh Rui Yang (<u>rui\_yang\_koh@moe.edu.sg</u>) as the Teacher Advisor in all your applications.

# 23. Completing Individual University Questions and Writing Supplement

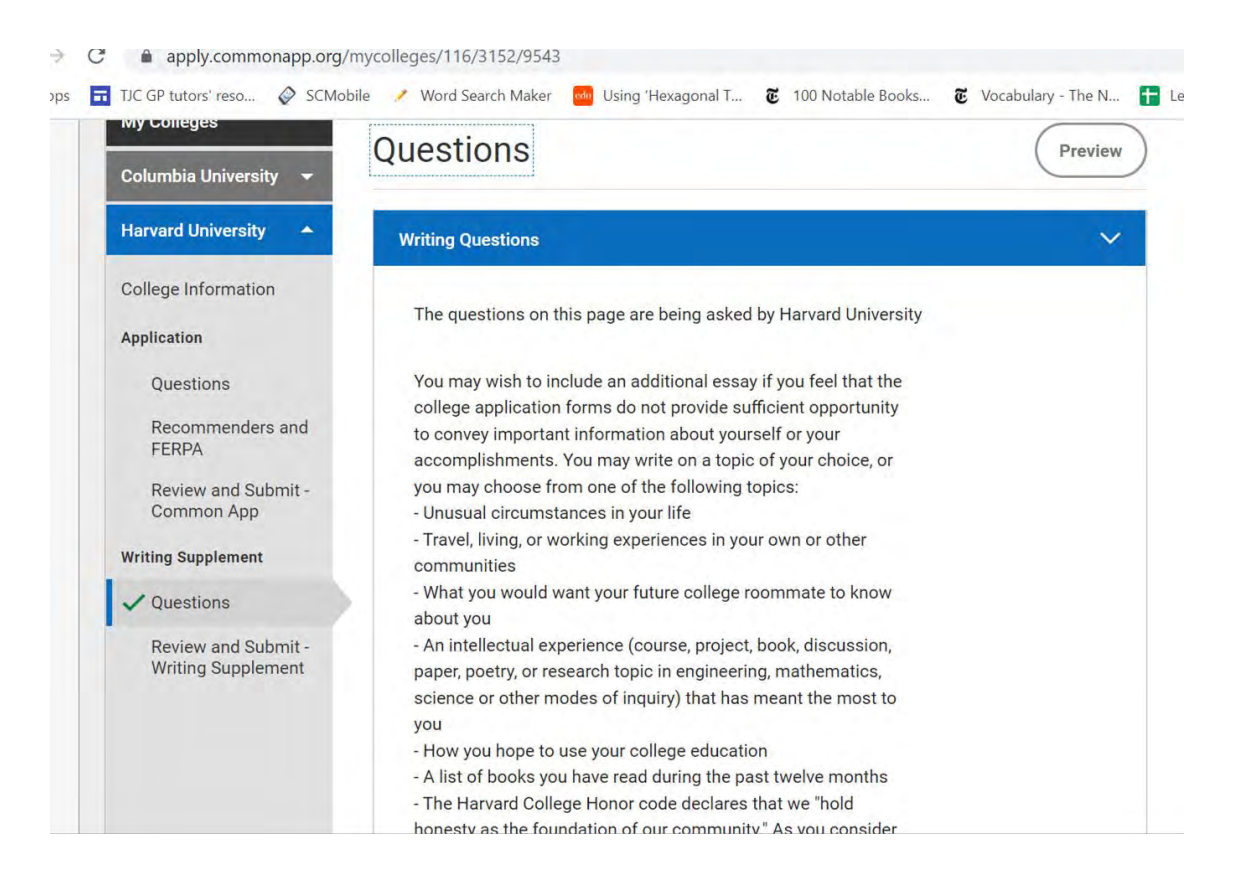

These questions are universityspecific. If you have any queries, contact the University's admissions office directly.

Many universities will have their own writing supplement that you have to submit together with the general Common App submission.

Tailor your answer carefully to the university-specific question as this is NOT a one-size-fits-all-universities essay. It is unlike the earlier admissions essay which was sent to all universities.

### 24. Individual Universities' Writing Supplement

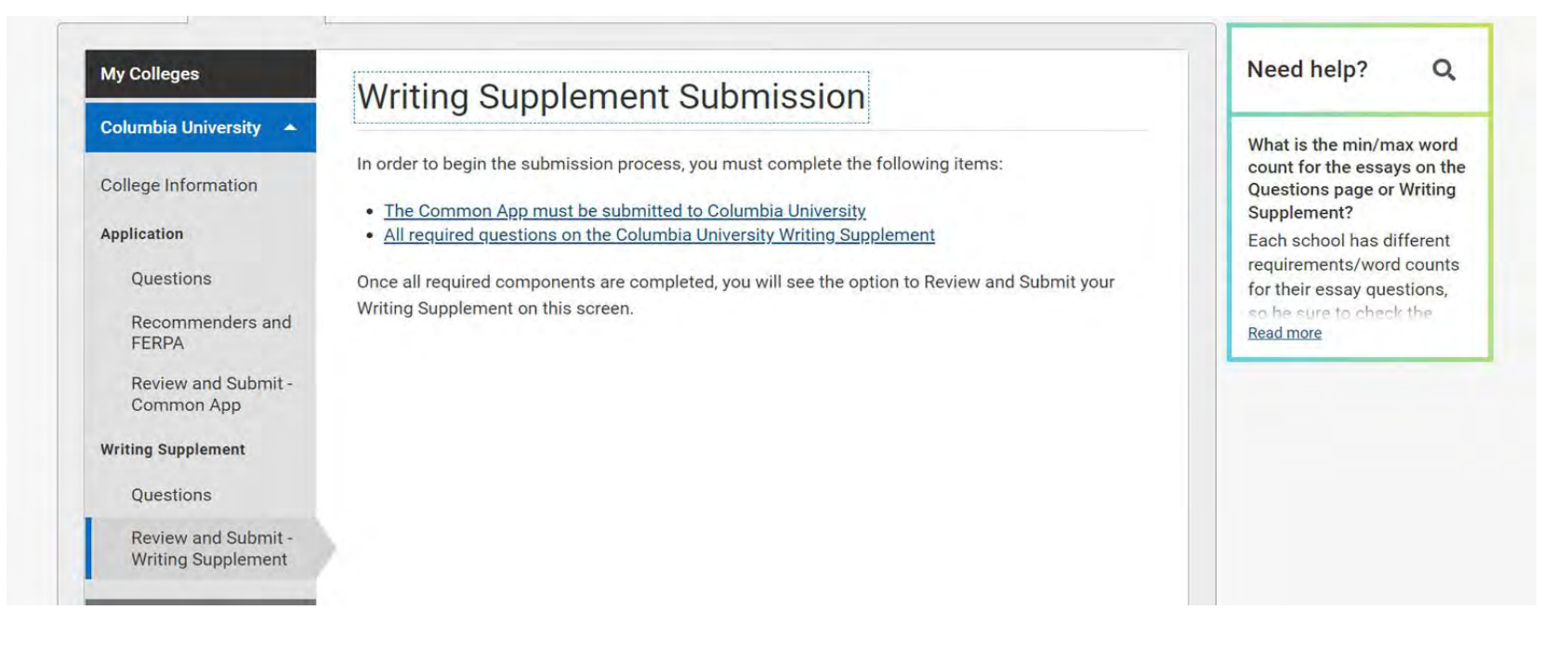

In some cases, the additional writing supplement cannot be submitted until your general common app application for the specific school has been submitted (i.e. payment made).

### 25. Submitting your Application - Review

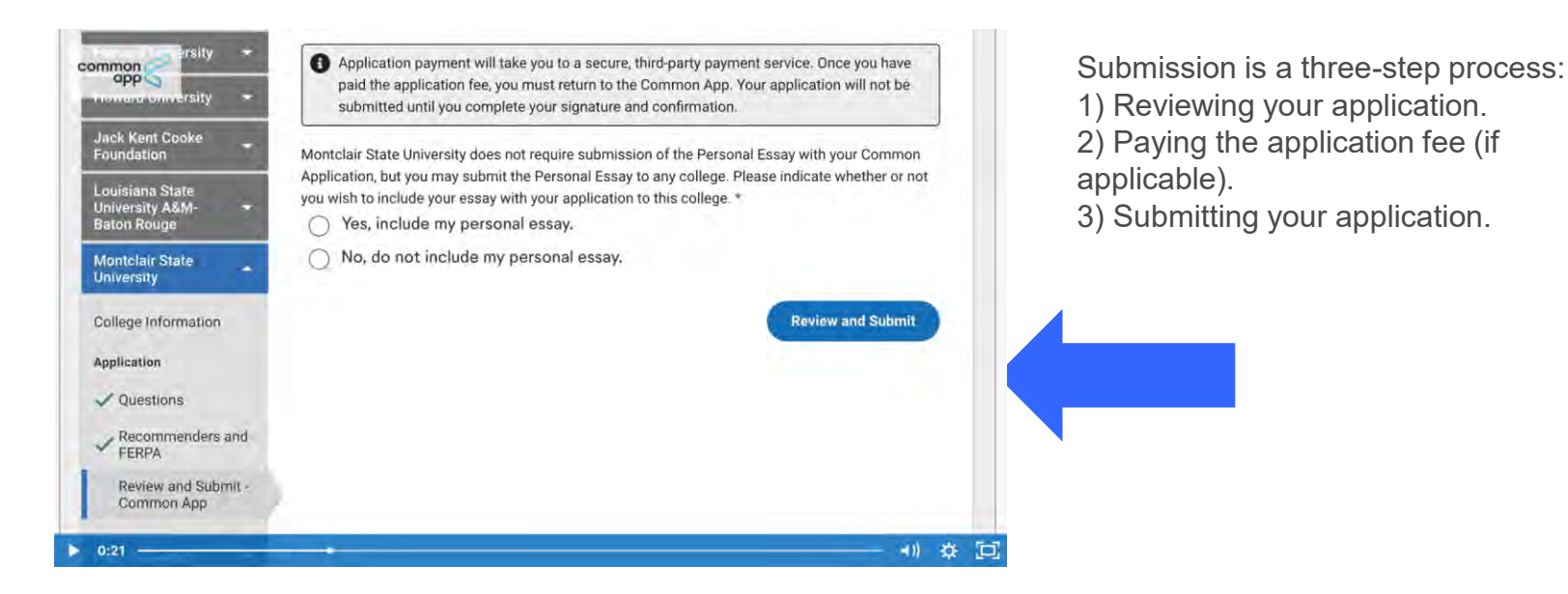

## Do NOT click on "Start Submission" until after your TJC US Form has been approved.

### 25. Submitting your application - Review

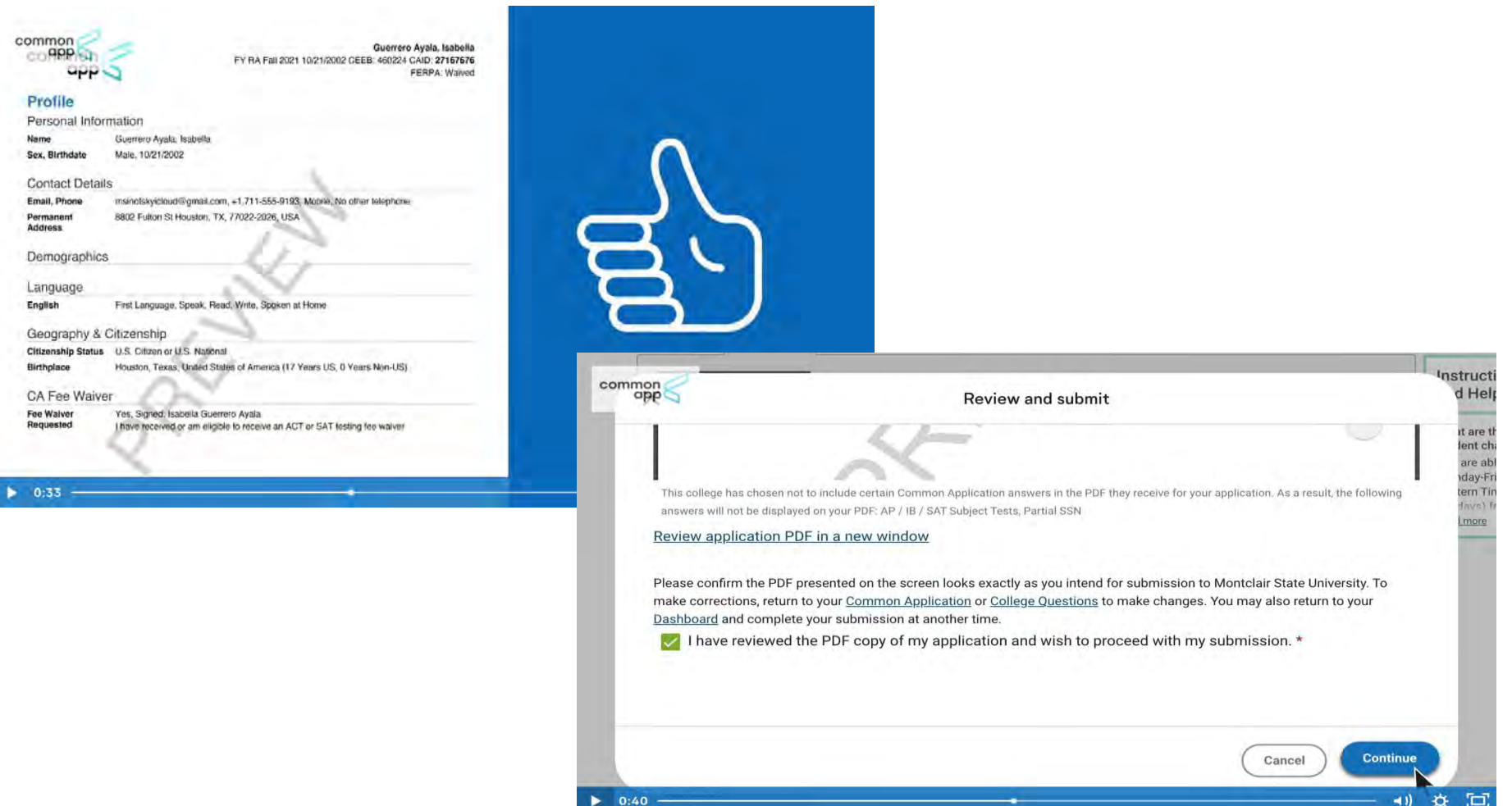

Scroll through the page and verify that all information is correct. If necessary, click 'back' and make any amendments via 'Common App'. Do NOT do above until after you have submitted the TJC US Form to Ms. Joanne Tan and have been given approval.

# 26. Submitting your application - pay each university individually

| Payment method                             |                                                                                                    |
|--------------------------------------------|----------------------------------------------------------------------------------------------------|
| How would you like to pay?                 | Isabella Guerrero Ayala                                                                                                    |
| Payment amount<br>\$65<br>* Payment method | Applicant First Name: Isabella<br>Applicant Last Name: Guerrero Ayala<br>Common App ID: 27167676<br>Applicant Payment ID: 6449420-151437 |
| Select •                                   | Montclair State University \$65                                                                                                    |
|                                            | Application Fee<br>Subtotal \$65                                                                                                    |
|                                            | Total \$65.0                                                                                                    |
|                                            |                                                                                                    |

Input credit card information.

Do NOT do the above until after your TJC US form has been approved.

### 26.Submitting Application - Signature & Submission

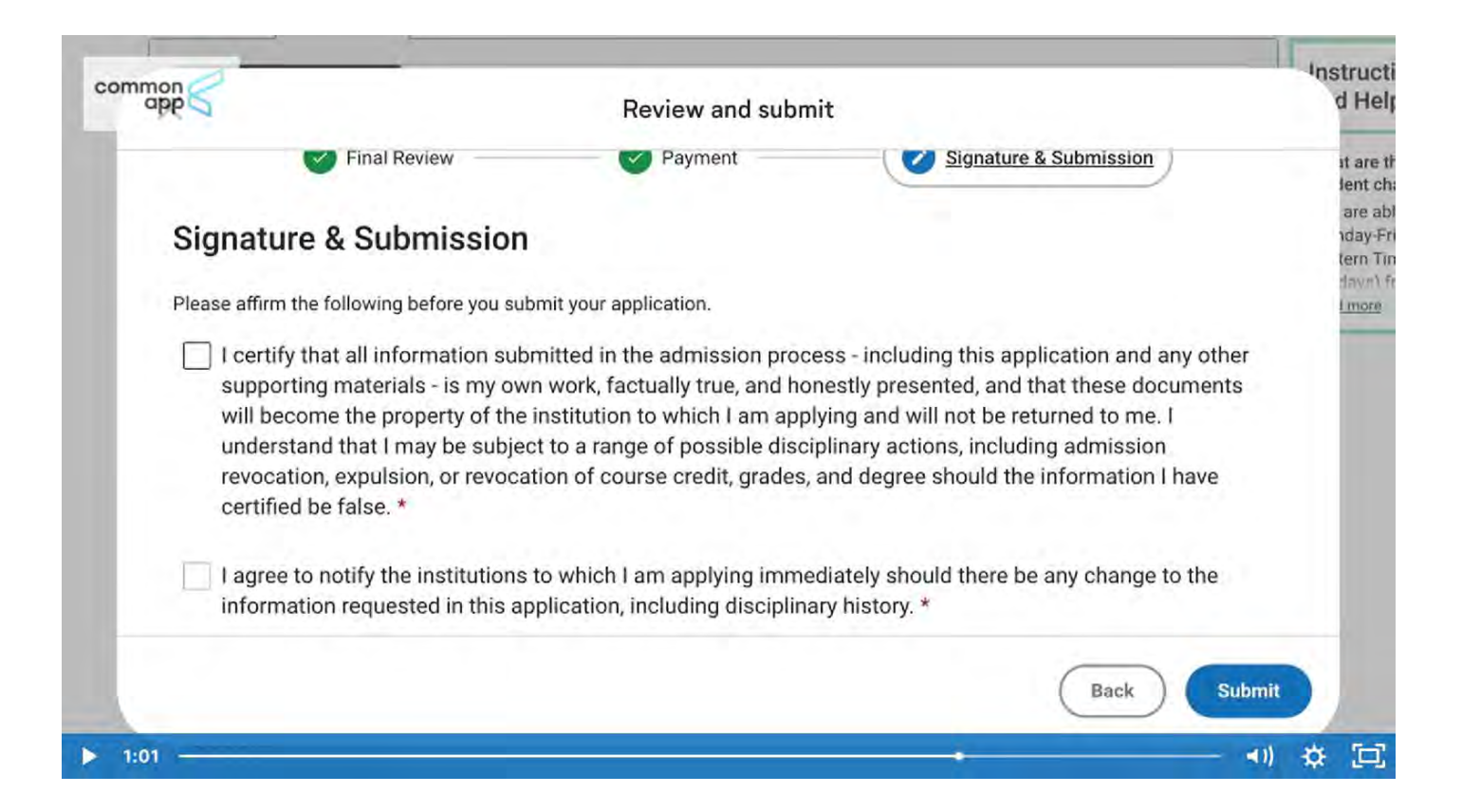

Input your parent's credit card information. Do NOT do the above until after your TJC US Form has been approved.

#### 26. Confirmation of submission

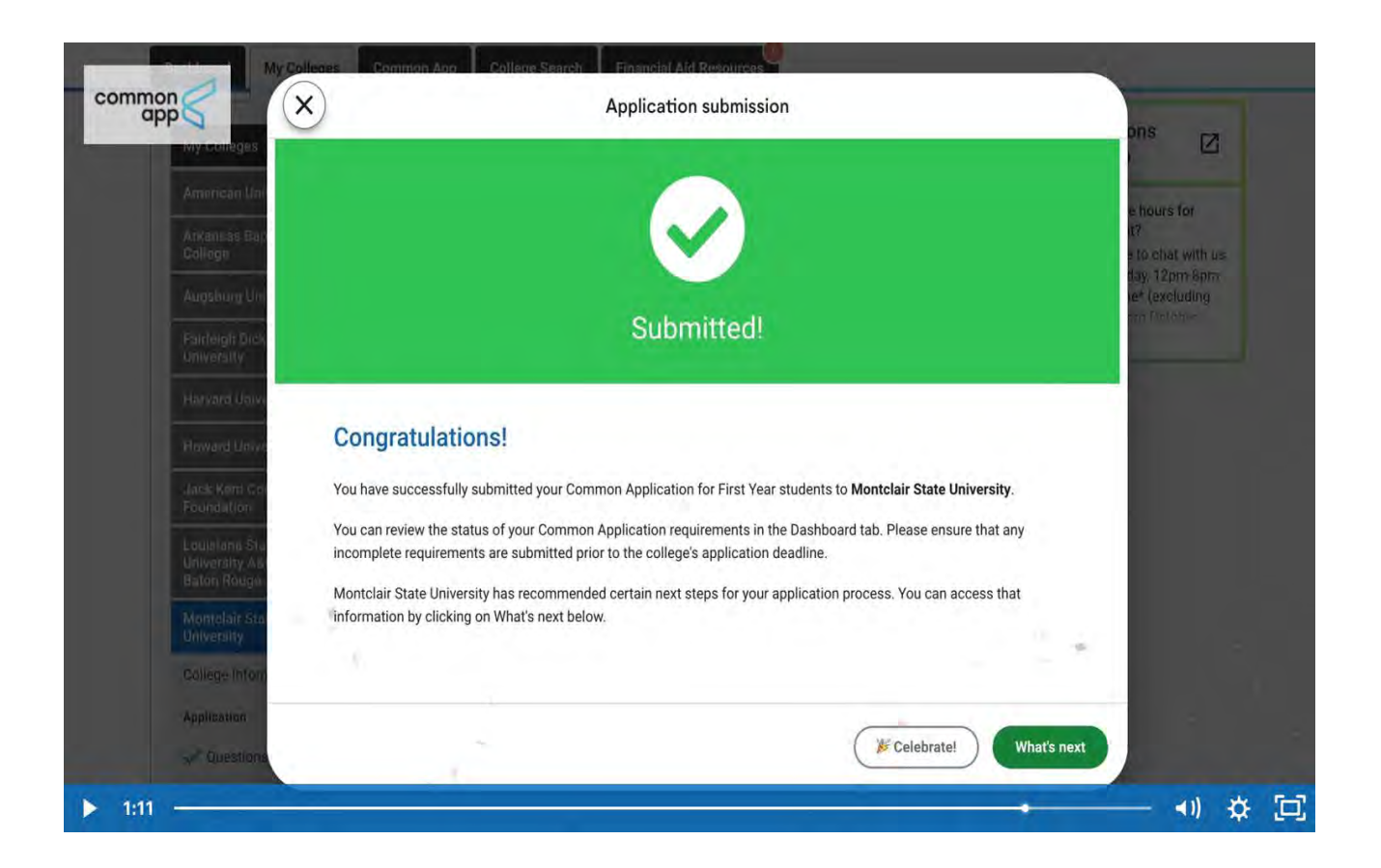

## Transcripts - Please scan and send your transcripts to your Counsellor (Civics Tutor) in 1 PDF file

#### **Current students**

- JC2 Prelim
- GCE A level results for PW and MTL
- JC1 Promo results
- O Level results (including MTL)/ IP4 results
- Sec 3/ IP3 results are optional.

#### <u>Alumni</u>

- <u>All</u>GCE A level results/ certificates (including PW and MTL)
- JC2 Prelim
- JC1 Promo results
- O Level results (including MTL)/ IP4 results
- Sec 3/ IP3 results are optional

#### More information

https://www.commonapp.org/apply/first-year-students